## Registration for free users and suppliers

### 1. Start from an email invitation or customer landing page

You can register to the Business Network Portal via an email invitation or a customer specific *landing page*. Click the Register button on the landing page.

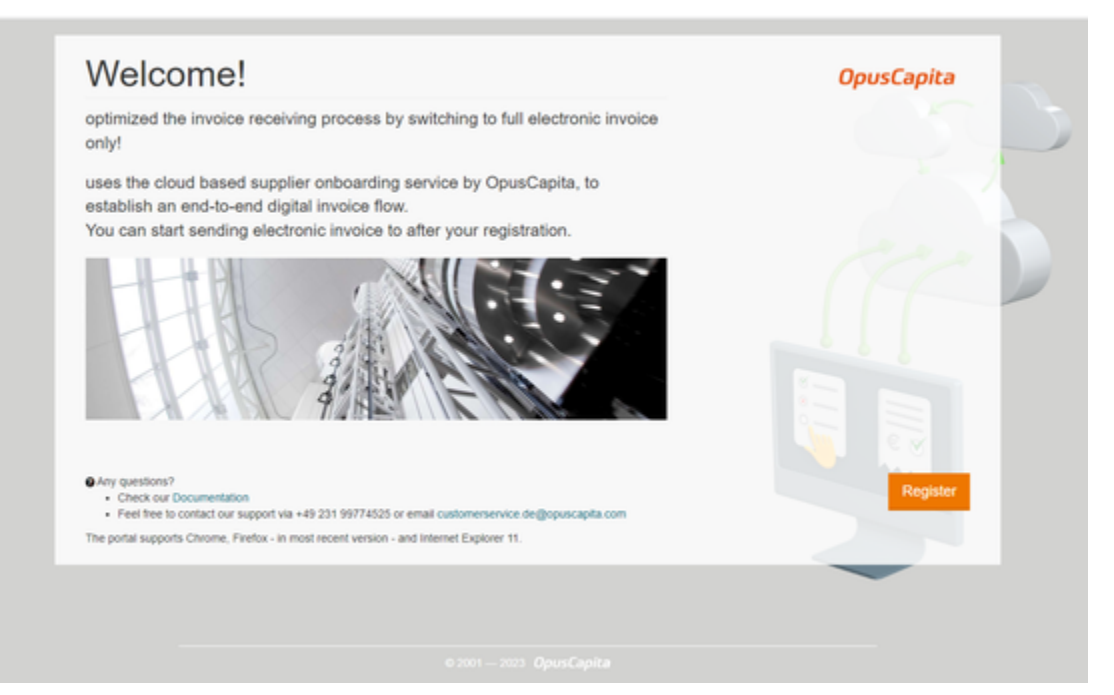

### 2. Register a user

The Register a user window opens. Register a user as follows:

- 1. Fill in your email address, this will be also your user ID in the application.
- 2. Add first and last name.
- 3. Create a *Password*. The password must meet the following requirements:
  - a. At least 8 characters
  - b. At least one special character
  - c. At least one lowercase and one capital letter
  - d. At least one number
- 4. Read the Privacy policy and Terms of Use. Once you register to the application you will automatically accept the policies.
- 5. Click Register.

| Register a user        |                                                                                                    | (English 🗸       |
|------------------------|----------------------------------------------------------------------------------------------------|------------------|
| Invitation             | 2 3<br>Register Confirm                                                                                                    | 4<br>Login       |
|                        | Already have an account?                                                                                                   | Sign in          |
| Email                  |                                                                                                    |                  |
| First Name             |                                                                                                    |                  |
| Last Name              |                                                                                                    |                  |
| Password               |                                                                                                    |                  |
|                        | <ul> <li>✓ One uppercase</li> <li>✓ One lowercase</li> <li>✓ One special character</li> <li>✓ 8 characters long</li> </ul> | ✔ One number     |
| Password Confirmation  |                                                                                                    |                  |
|                        | I'm not a robot                                                                                                    | l<br>MA.         |
| By clicking Register y | ou agree to the Privacy Policy and Terms of Use fo                                                                         | or this service. |
|                        |                                                                                                    | Register         |
|                        |                                                                                                    |                  |

### 3. Confirm your email address

You will receive a confirmation email to your email address from sender noreply@opuscapita.com. Click the **Confirm email address** button in the email. You can also copy the **confirmation code** and insert it to the **Confirm registration page**.

| Email address confirmation - OpusCapita Business Network Portal Q OpusCapita <norephy@opuscapita.com> OMonday, January 02, 2023 1:17:00 PM</norephy@opuscapita.com>                                                                                                    | 4. Login                                                                                                    |
|----------------------------------------------------------------------------------------------------|----------------------------------------------------------------------------------------------------|
| OpusCapita — Business Network Portal<br>Welcome to OpusCapita —<br>Business Network                                                                                                    | After you have confirmed your email address, you will get to following screen and click the <i>Login</i> button. You can also login directly at https://businessnetwork.opuscapita.com/ |
| You have created an user account in the OpusCapita Business Network portal.<br>Please click on CONFIRM EMAIL ADDRESS in order to activate your user account and finalize registration at Business<br>Network portal.                                                                                    |                                                                                                    |
| Confirm email address If the above confirmation link does not work, please follow the steps below: 1. Open the confirmation link 2. Copy the confirmation code 3196396 3. Paste the confirmation code to entry field in the confirmation page 4. Finally click on "Confirm" and proceed with the login. |                                                                                                    |
| Thanks for your participation!                                                                                                    |                                                                                                    |

| Confirm registration                                                                                                  | Email address con    | firmed                  |                            | English ¥          |
|----------------------------------------------------------------------------------------------------|----------------------|-------------------------|----------------------------|--------------------|
| Welcome                                                                                                    | Welcome              | Register                | Confirm                    | 4<br>Login         |
| You should soon receive an email:<br>continue afterwards:                                                             |                      |                         |                            |                    |
| <ul> <li>Close this page and click th</li> <li>Stay on this page and copy(<br/>and click "Confirm" to proc</li> </ul> | You can now login to | OpusCapita Bu:<br>passv | siness Network us<br>vord. | ing your email and |
| Confirmation                                                                                                    |                      |                         |                            |                    |
|                                                                                                    |                      |                         |                            | Login              |
|                                                                                                    |                      | © 2001 - 2023           | OpusCapita                 |                    |
|                                                                                                    |                      |                         |                            |                    |
|                                                                                                    |                      |                         |                            |                    |
|                                                                                                    | Login                |                         |                            | English ¥          |
|                                                                                                    | Email                |                         |                            |                    |
|                                                                                                    | Password             |                         |                            |                    |
|                                                                                                    |                      |                         |                            |                    |
|                                                                                                    |                      |                         |                            | Sign-in            |
|                                                                                                    | Forgot your passw    | ord?                    | Not                        | yet registered?    |
|                                                                                                    |                      | © 2001 - 2023           | OpusCapita                 |                    |
|                                                                                                    |                      |                         |                            |                    |

### 4. Create your company

When you login for the first time, you are required to create your company. You are not able to proceed until the company is registered.

## Company Registration

| Company Name *            | Test vendor 100                                                                                 | Company Identifiers                                                               |  |  |
|---------------------------|-------------------------------------------------------------------------------------------------|-----------------------------------------------------------------------------------|--|--|
| City Of Registration *    | Helsinki<br>The city where the company you are<br>registering has its headquarters.             | Y-tunnus**  OVT Code  Delete                                                      |  |  |
| Country Of Registration * | Finland × •<br>The country in which the company<br>you are registering has its<br>headquarters. | ALV-tunnus **                                                                     |  |  |
| Default Currency          | Euro × 👻                                                                                        | ** Please provide at least one of legal identifiers e.g. VAT, Organization number |  |  |
|                           |                                                                                                 | Cancel Continue                                                                   |  |  |

Add your **Company name** and **City** and **Country of registration**. Based on your country selection, the country specific company identifiers are added. You need to provide at least one **Company identifier**.

You can remove unnecessary the identifiers from the form by clicking **Delete** button or alternatively you can find more identifier options from the **A dd more identifiers** button.

Once you have filled in all of the mandatory the Company registration from fields, press Continue.

Please remember to add VAT or TAX identifier to the company details if you will be sending invoices from the Business Network Portal. You can also add it later on into your company profile.

If your company is already registered in the Business Network, you can't continue the supplier onboarding process until OpusCapita has added your user account to the existing company. Please inform us at https://customerportal.opuscapita.com/plugins/servlet/non\_login.

#### 5. Connect to your customer

You will be directed to Customer connections page. Alternatively you can access it from Company Connections.

In this page you can find the customers who has requested you to join the Business Network Portal.

# **Customer Connections**

| Customer                   | ~ Туре          | Select         | Status           | Select 👻       |
|----------------------------|-----------------|----------------|------------------|----------------|
|                            |                 |                |                  | Reset Search   |
| Company Name               | Company ID      | Туре           | Status           | Actions        |
| Acme Manufacturing plant 1 | AcmeManufacturi | Invoice        | invited ()       | Setup Reject   |
| Acme Manufacturing plant 1 | AcmeManufacturi | Order          | invited          | Connect Reject |
| Acme Manufacturing plant 1 | AcmeManufacturi | Catalog        | connected        | Reject         |
| Acme GmbH, Germany         | acme_de         | Invoice        | invited <b>1</b> | Setup Reject   |
| Acme GmbH, Germany         | acme_de         | Order          | invited          | Connect Reject |
| Acme GmbH, Germany         | acme_de         | Catalog        | connected        | Reject         |
| Previous Page              | Page            | 1 of 1 10 Rows | *                | Next Page      |

Customers can request you to send catalogs and invoices or receive order messages.

- Catalog sending is automatically connected and you can start immediately.For orders you need to click the Connect button and you are ready to receive orders from your customers.
- For invoices sending, please see the instructions below:
  - 1. When connecting with invoicing, you need to first accept the terms and conditions. Click Setup and tick the box accepting terms and conditions of the service:

I accept above terms and conditions of the service.

#### 2. You can read the terms by clicking the Terms of Use link.

| Invoice Sending Configuration                                                                                                    | Back          |
|----------------------------------------------------------------------------------------------------|---------------|
| O Very In                                                                                                    |               |
| Terms of Use and Guidelines for Invoice Key In                                                                                                    |               |
| Please read through the following prorequilities and accept the OpunCapita's terms of use before sending your first key in by using Operator Network. |               |
|                                                                                                    |               |
|                                                                                                    | Reject Accept |

3. Click the Accept button and go back to Company Connections and click Connect:

| Туре    | Status     | Actions |       |         |        |   |
|---------|------------|---------|-------|---------|--------|---|
| Invoice | invited () |         | Setup | Connect | Reject |   |
| - ·     |            |         |       |         |        | 1 |

4. After this is completed, you are ready to send your first invoice!

### 6. Finalize you company profile

Go to Company Profile and fill in additional information to make your profile as complete as possible.

- Select Address, Contacts and Bank account tabs and Add button to fill the required details. Press the Save button the changes.
- 7. Create our first invoice or m